- **11.** Touch or press to select the **Phone** menu.
- 12. Press to select the Extra features menu.
- **13.** Touch to select a predetermined shortcut menu (if enabled).

Use the **Setup** and **System** menus to enable/disable, choose or change which menus are displayed on the **Home menu** screen. See **75**, **SYSTEM SETTINGS**.

# **TOUCH SCREEN USE**

Always run the engine during prolonged use of the Touch screen. Failure to do so may discharge the vehicle's battery, preventing the engine from starting.

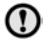

Avoid spilling or splashing liquids onto the Touch screen.

**Note:** Do not wear gloves when operating the Touch screen.

### **TOUCH SCREEN CARE**

Do not use abrasive cleaners on the Touch screen. For approved cleaning products, contact your Dealer/Authorised Repairer.

# **TOUCH SCREEN SETUP**

Select **Setup** from the Touch screen **Home menu**. The **Setup** screen is divided into the following categories:

- Screen.
- System.
- Voice.
- Audio.
- Conversation assist.

#### **SCREEN SETTINGS**

**Volume pop-up:** Displays the Volume pop-up on/off.

Screensaver: Changes the screensaver.

**Time out home:** Sub-menu selection screens can be set to revert to the **Home menu** after a predetermined length of time.

**Theme:** Changes the appearance of the Touch screen soft keys.

#### SYSTEM SETTINGS

**Button feedback**: Select to turn the soft key confirmation tone on/off.

**Clock adjust**: Select **12** or **24** hour clock. Set the current time. Select **Date** to change the date or to alter the date format. Select **Set** to store the new settings.

**Note:** The clock can also be adjusted from the Touch screen time display.

Home menu shortcuts: Select items from the displayed list, to be highlighted and enable the shortcut menus to appear on the Home menu screen. Select **Clear** to deselect all the previous highlighted items and disable the shortcut menus from appearing on the Home menu screen. Alternatively, touch each highlighted item to deselect.

Select **Default** to enable the vehicle's predetermined shortcut menus to appear.

Language: Select the required language. Select Male or Female voice. Touch Change to select alternatives for Voice and text displays. Follow the on-screen instructions to confirm.

**Note:** Some languages are not yet available for both System display text and Voice control. In this event, it is necessary to select a separate language for Voice control.

**Volume presets**: Adjust the volume for the available systems (announcements, Parking aid, phone, Voice etc.).